GUIDA RAPIDA D'USO

### <u> A</u>PROMAX

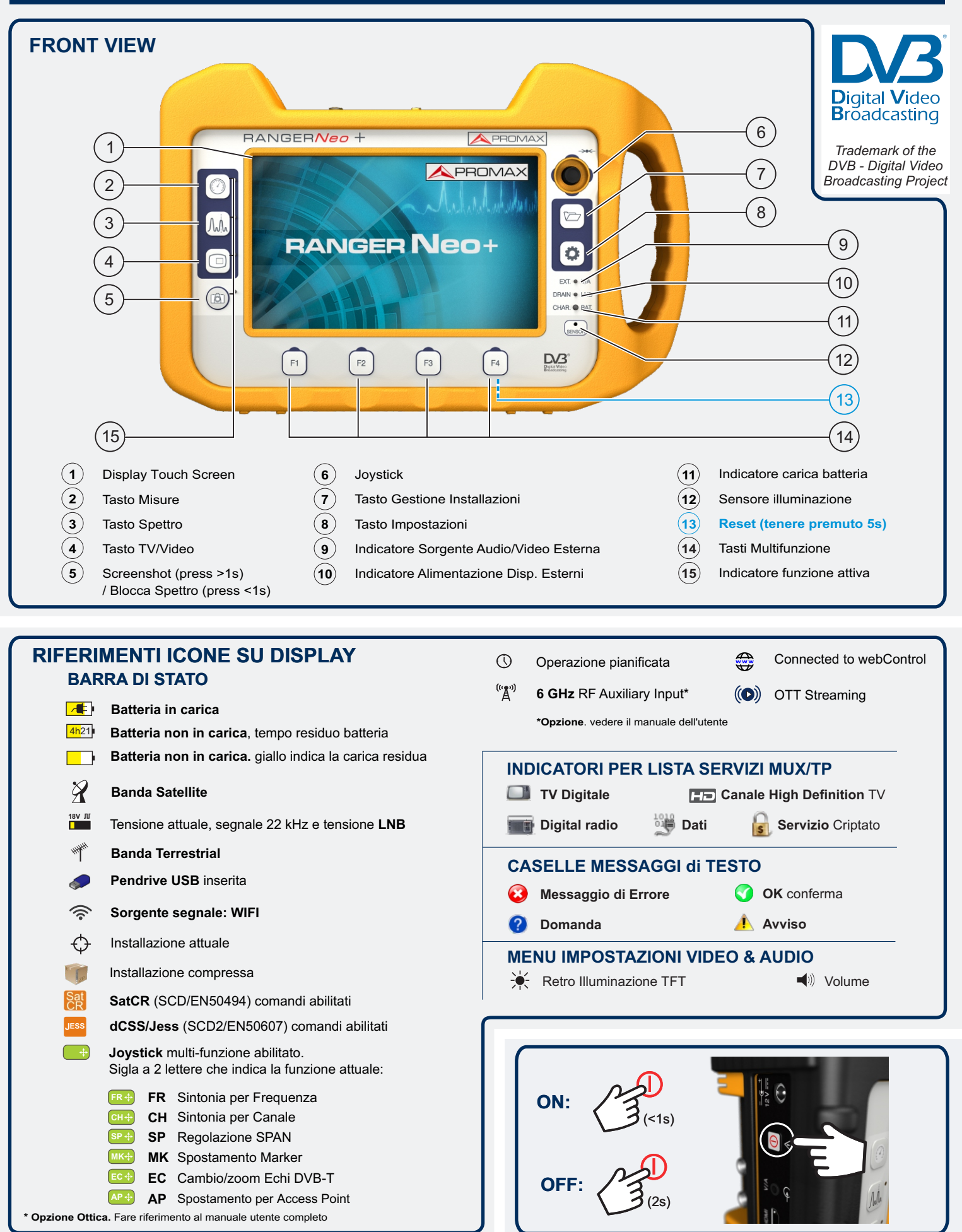

Richiedi il manuale completo al tuo distributore: auriga@auriga.it

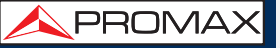

GUIDA RAPIDA D'USO

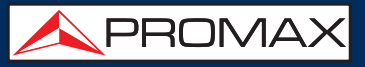

## RF 🌱 🎢 🎖 🕨 IMPOSTAZIONI

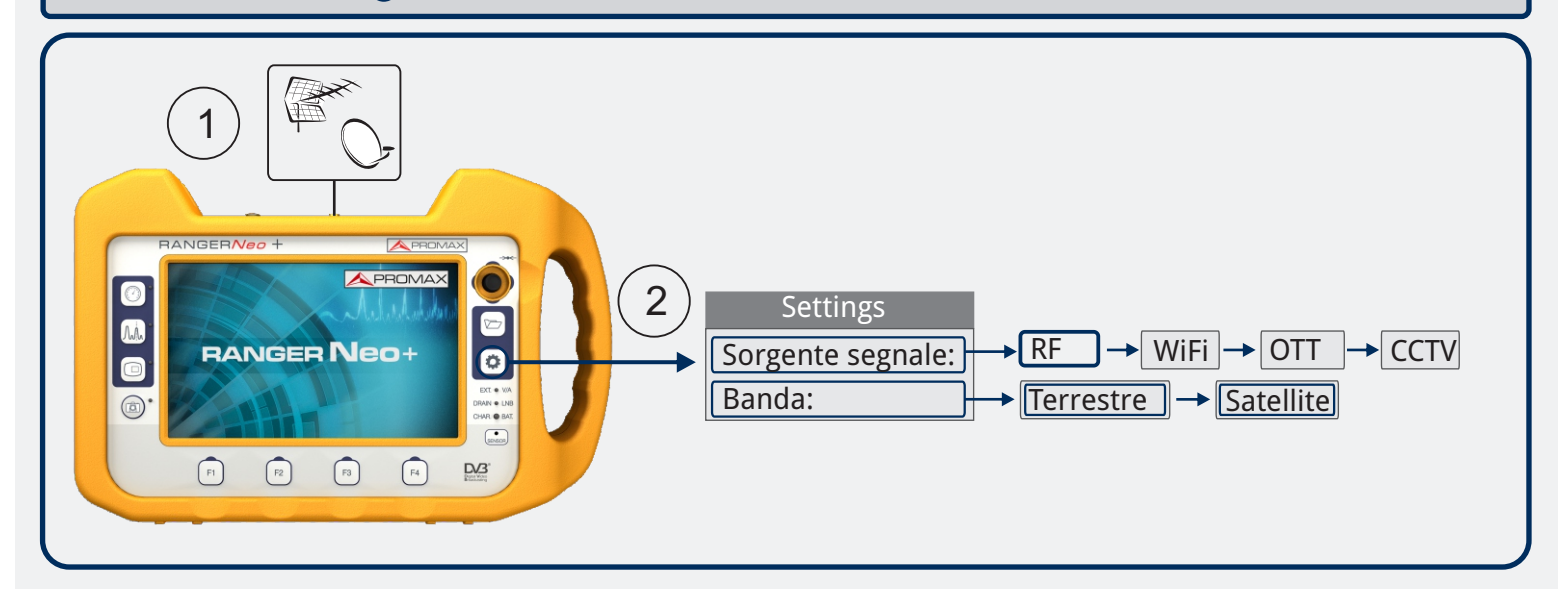

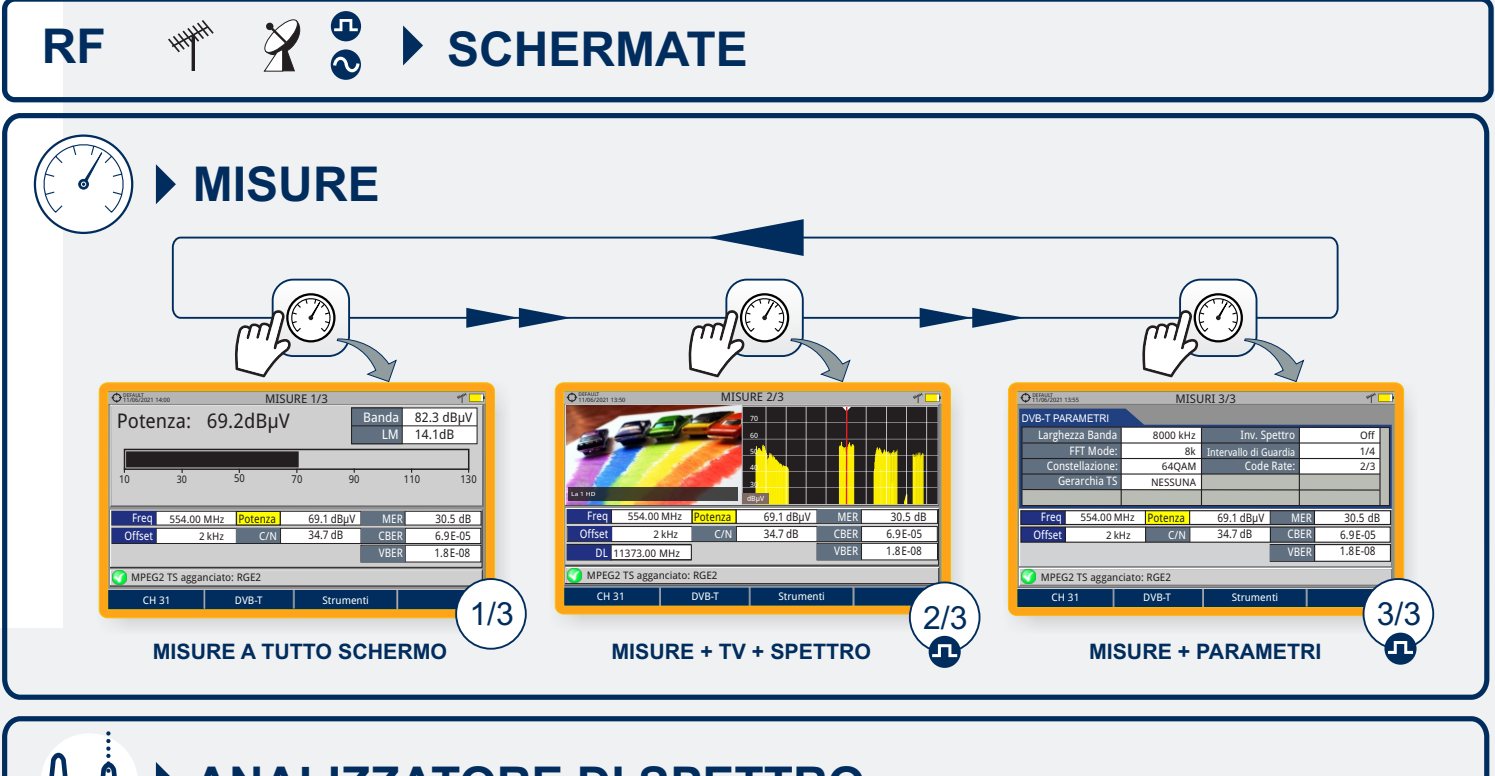

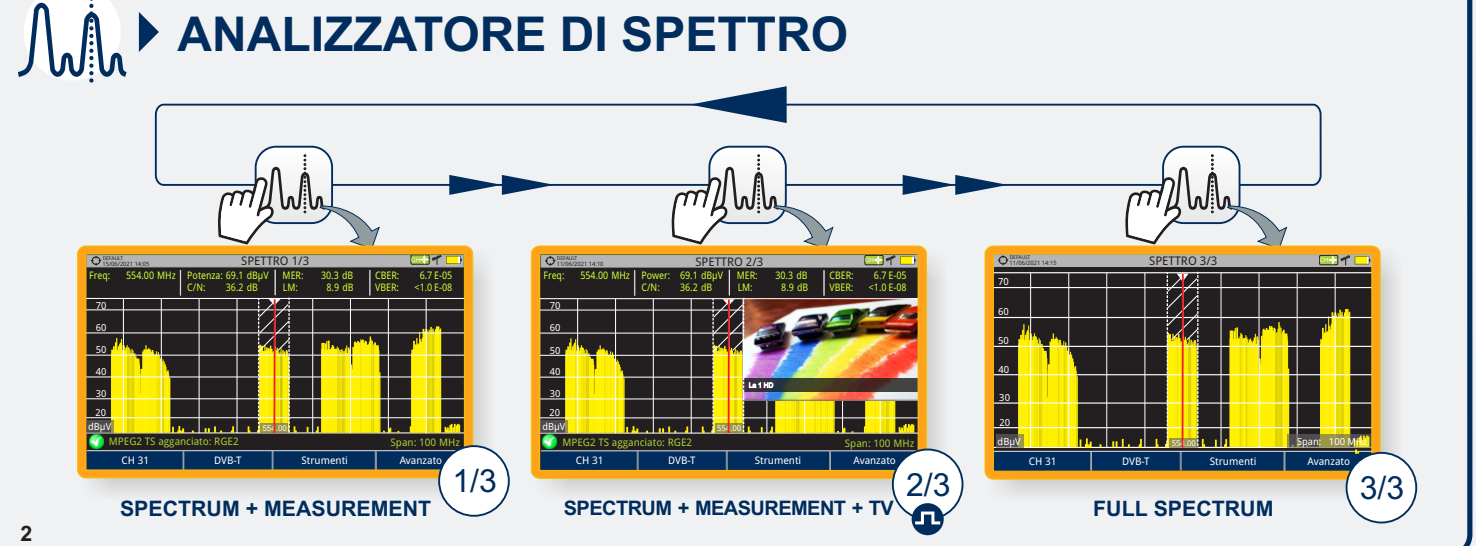

GUIDA RAPIDA D'USO

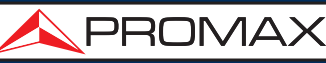

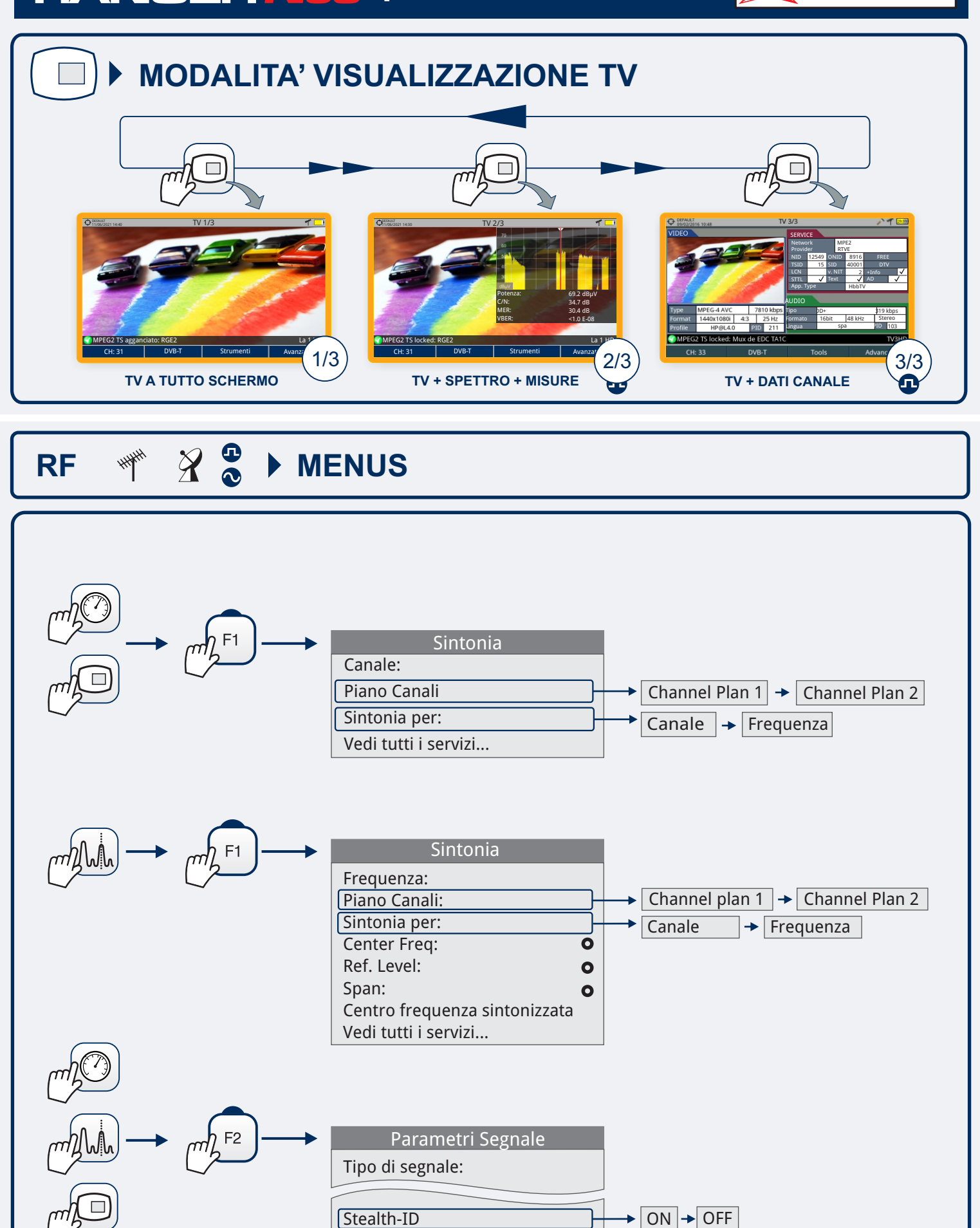

GUIDA RAPIDA D'USO

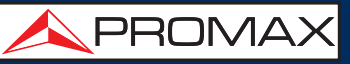

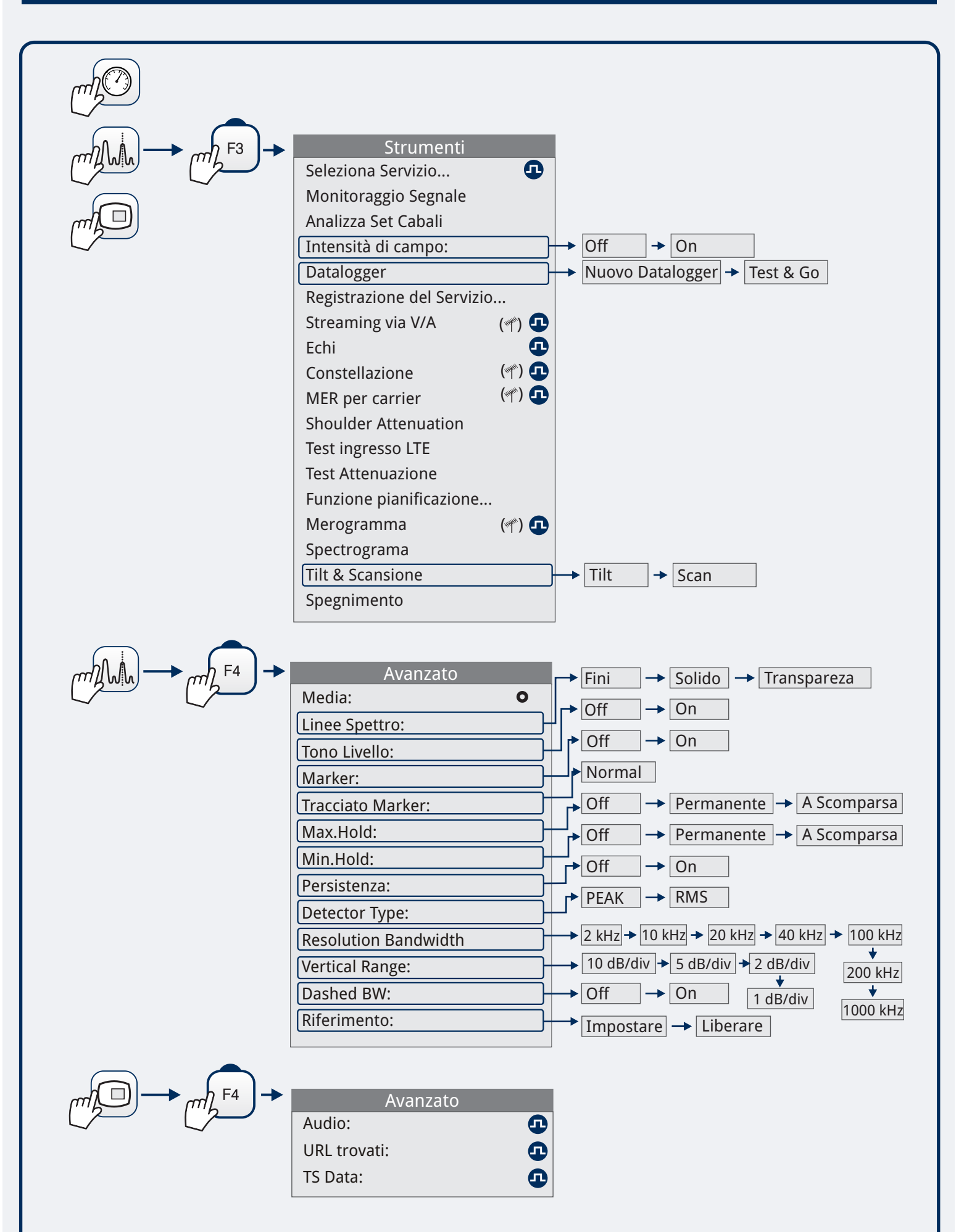

GUIDA RAPIDA D'USO

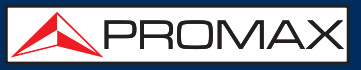

## WIFI 🛜 🕨 IMPOSTAZIONI

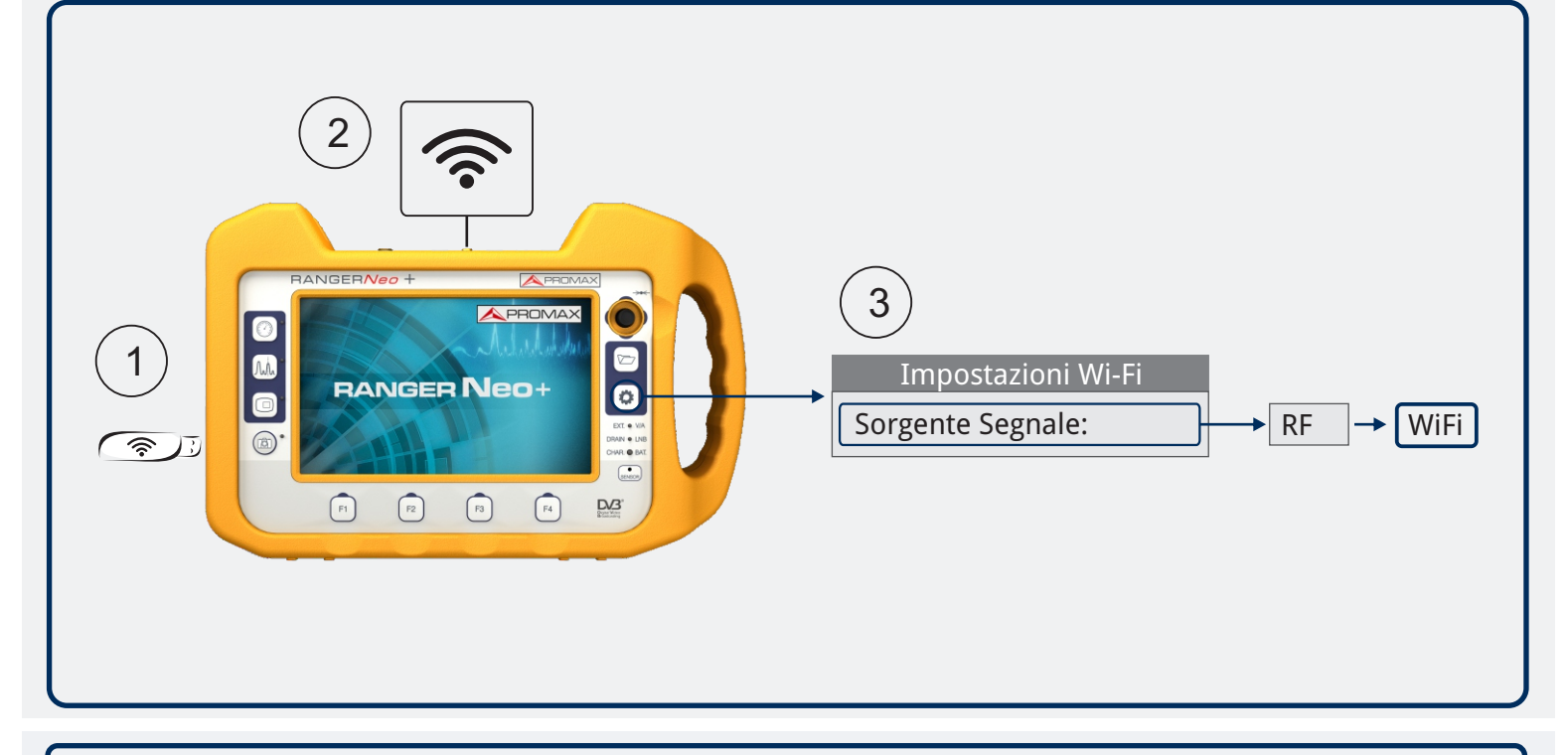

# WIFI 🛜 🕨 SCHERMATE

Ø

## SITE SURVEY (MISURE)

| • PROMAX 22/12/2016 12:10 |                   | SI | TE SURVEY |          |                 |
|---------------------------|-------------------|----|-----------|----------|-----------------|
| SSID                      | BSS               | СН | RSSI(dBm) | Security | Device          |
| JAZZTEL                   | 01:23:45:67:89:ab | 1  | -86       | WPA      | Wireless Router |
| MOVISTAR                  | aa:bb:cc:dd:ee:ff | 2  | -72       | WPA2     | WAP6969N        |
| YACOM                     | 98:76:54:32:10:fe | 3  | -84       | WPE      | -               |
| YOIGO                     | a1:b2:c3:d4:e5:f6 | 4  | -74       | Ninguno  |                 |
| ORANGE                    | 22:44:66:88:ab:cd | 5  | -70       | WPA      |                 |
| VODAFONE                  | 13:57:92:46:80:31 | 6  | -88       | WPA      |                 |
| ARRAKIS                   | ca:ac:ed:de:fb:bf | 7  | -78       | WPA      |                 |
| TELEFONICA                | 57:26:21:44:a6:89 | 8  | -76       | WPA      |                 |
| TERRA                     | 11:85:e5:74:0c:53 | 9  | -80       | WPA      |                 |
| WANADOO                   | b4:07:32:41:a6:1c | 10 | -82       | WPA      | -               |
| CH 1                      |                   |    |           |          | Advanced        |

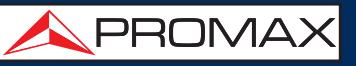

## SPETTRO WIFI

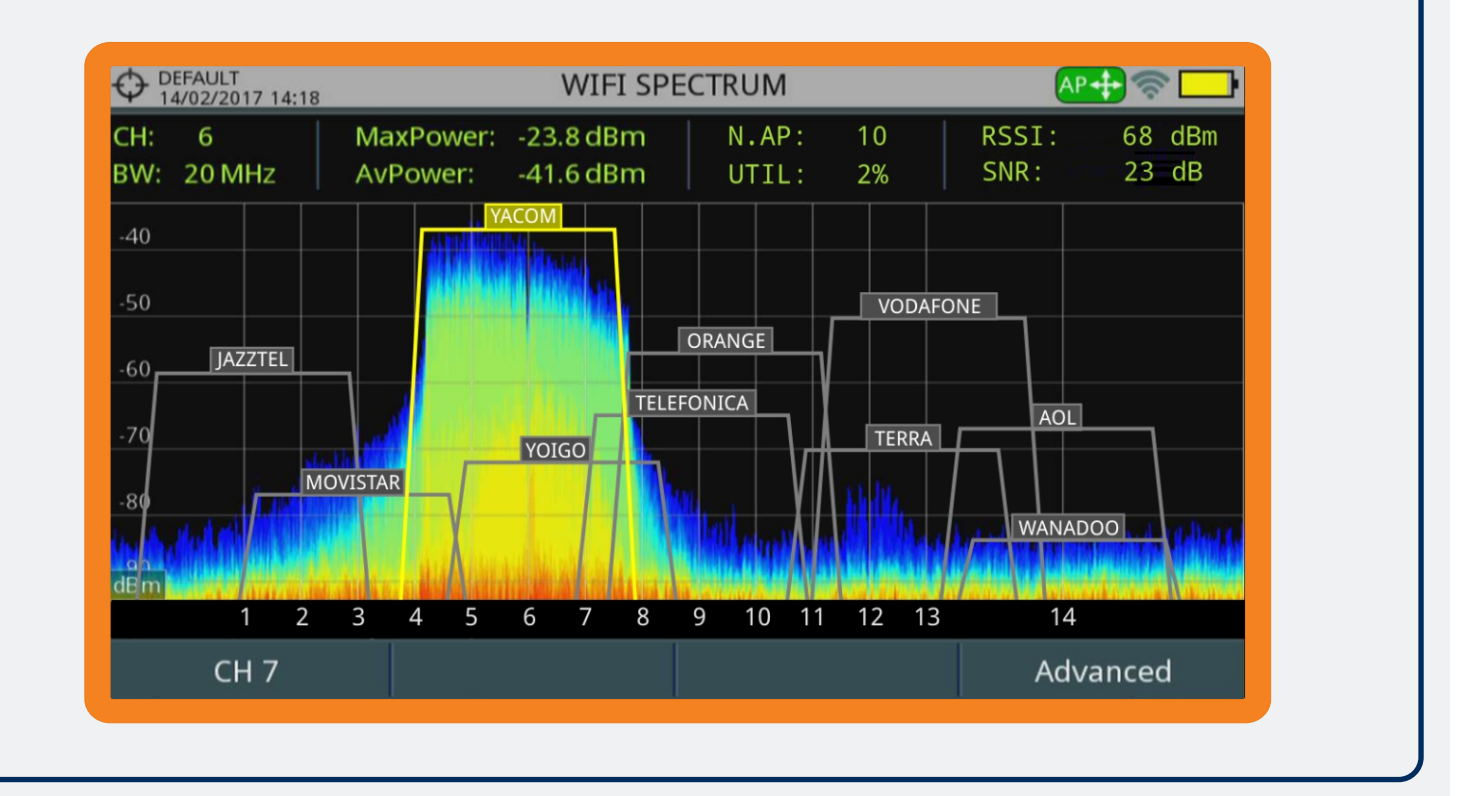

## WIFI 🛜 🕨 MENUS

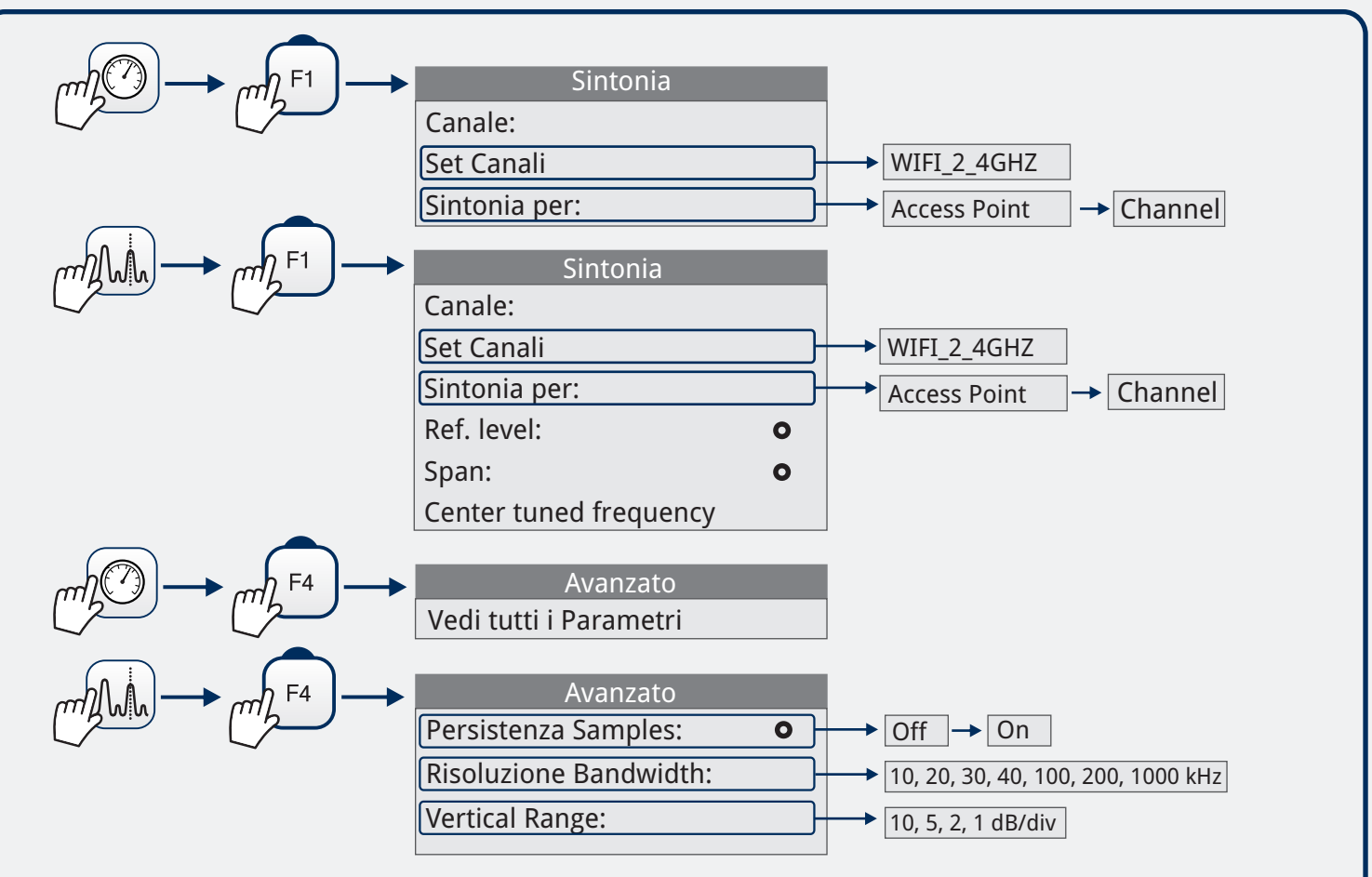

GUIDA RAPIDA D'USO

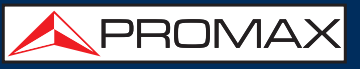

## OTT streaming (O) > SETTINGS

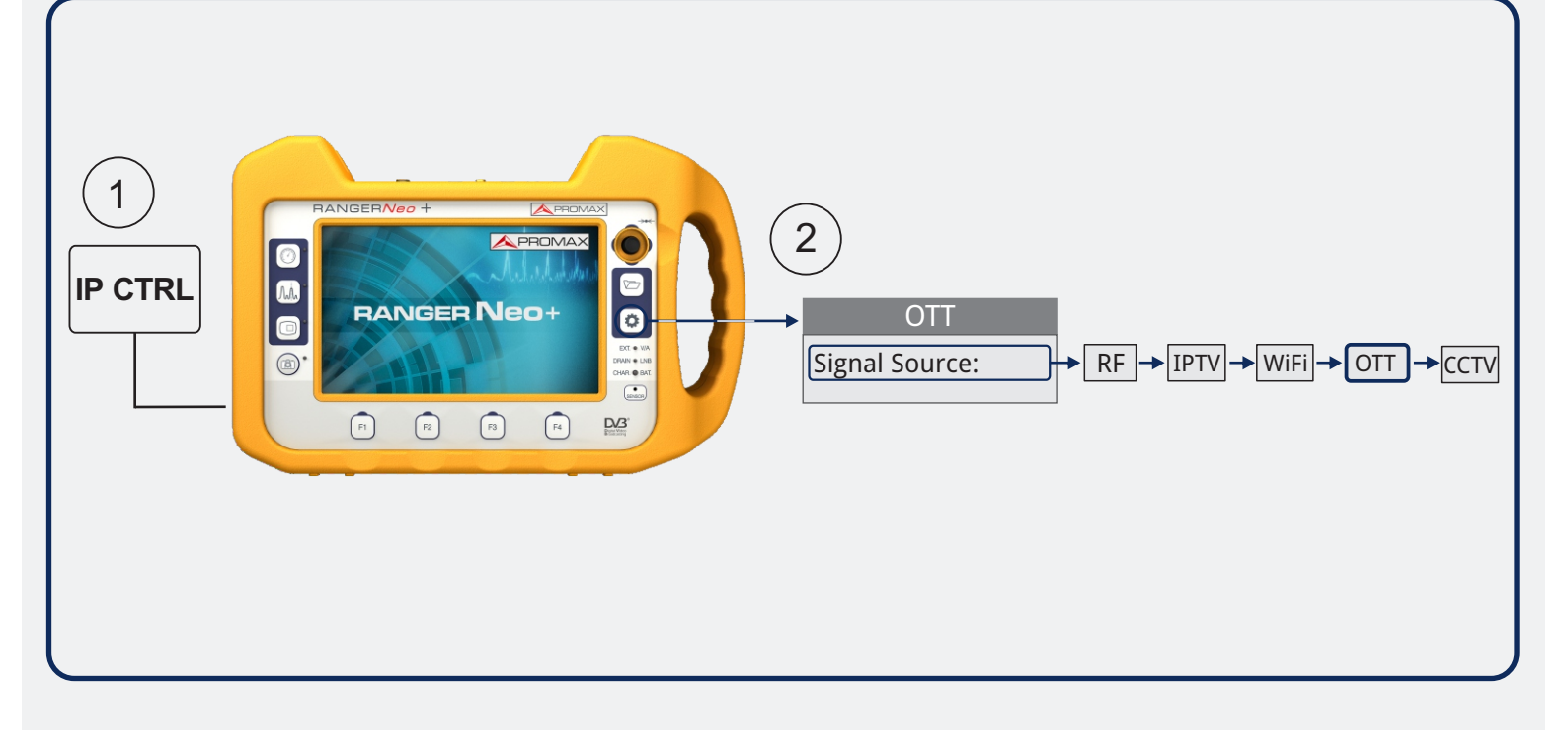

## OTT streaming (()) > SCHERMI

| OEFAULT<br>04/06/2021 10:04 | OTT 1/2              |                      | ****        |
|-----------------------------|----------------------|----------------------|-------------|
| URL http://rdmedia.bbc.co.  | uk/dash/ondemand/bb  | o/2/client_manifest- | common_init |
| Rappresentazione video/mp   | 4,bandwidth=4741120, | id="1920x1080p25"    |             |
| Tests messages              |                      |                      |             |
| Downloading segments list.  | OK                   |                      |             |
| Validating segments list    |                      |                      | -           |
| Segment list is valid       |                      |                      |             |
| Segments list details       |                      |                      |             |
| URL content is MPD          |                      |                      |             |
| MPD type: static            |                      |                      |             |
| MPD profiles:               |                      |                      |             |
|                             |                      |                      |             |
|                             |                      |                      |             |
| URL                         | Visualizza           | Pagina su            | Pagina giù  |

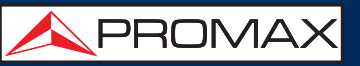

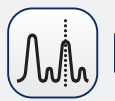

## Bitrate segmenti OTT

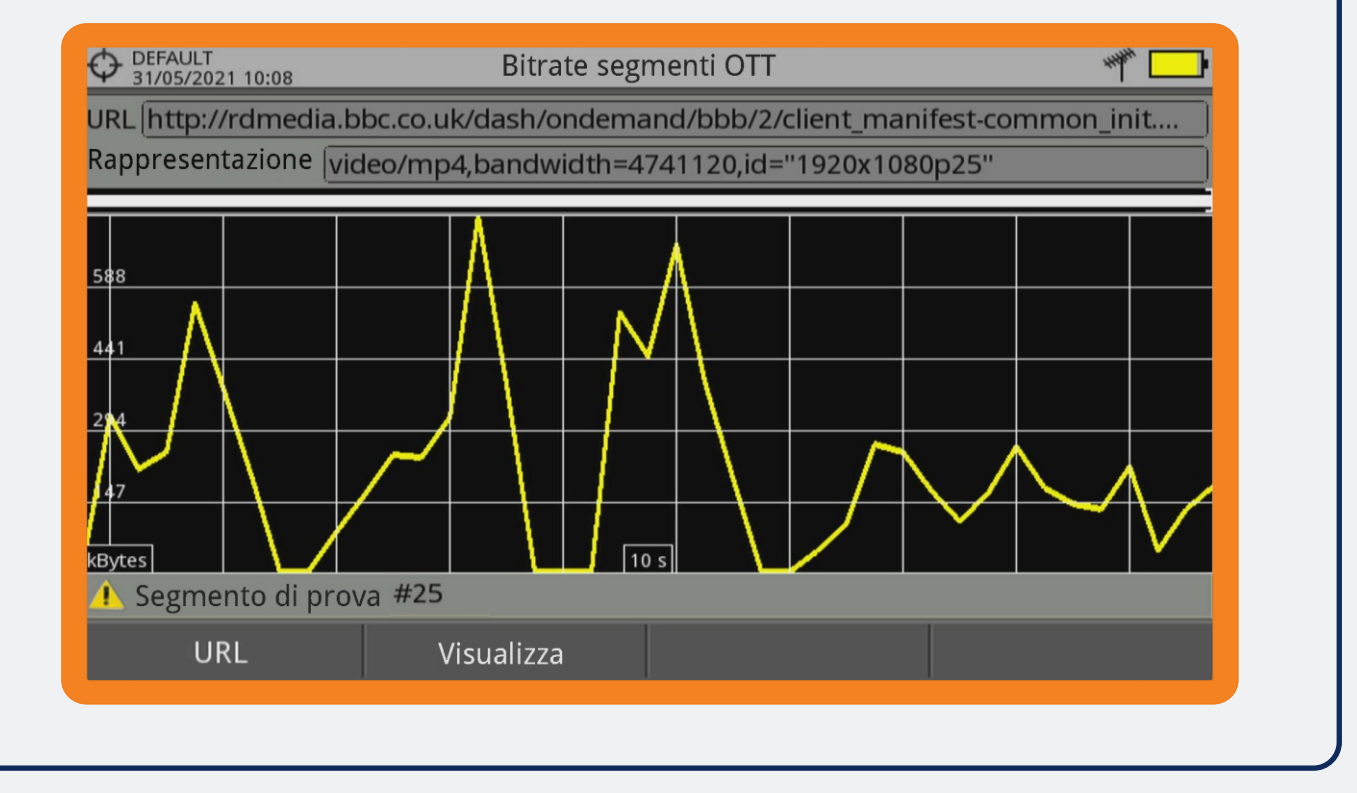

# OTT streaming ((℃)) ► MENU

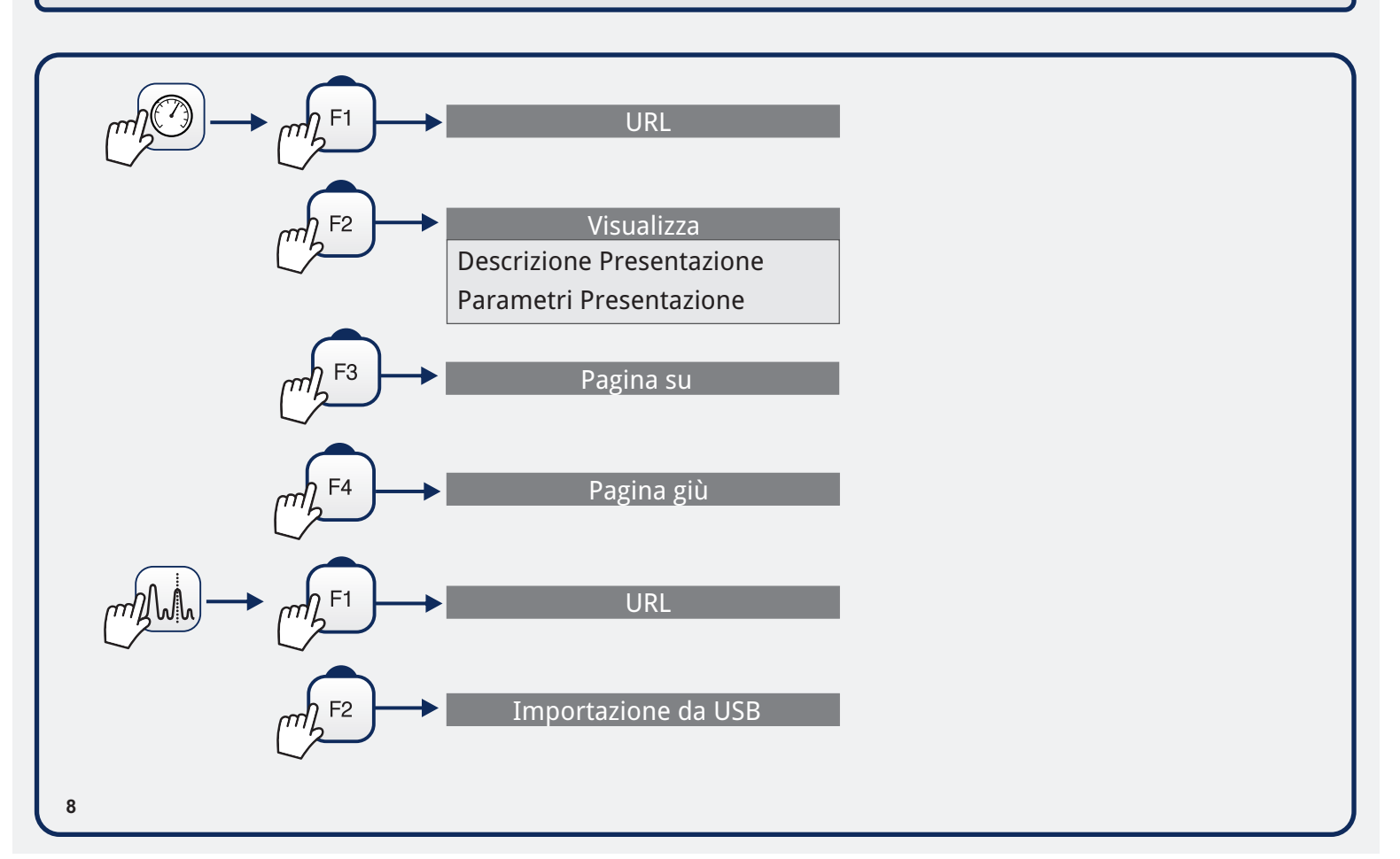

GUIDA RAPIDA D'USO

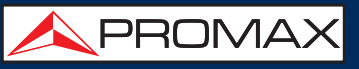

### webControl Impostazione di rete

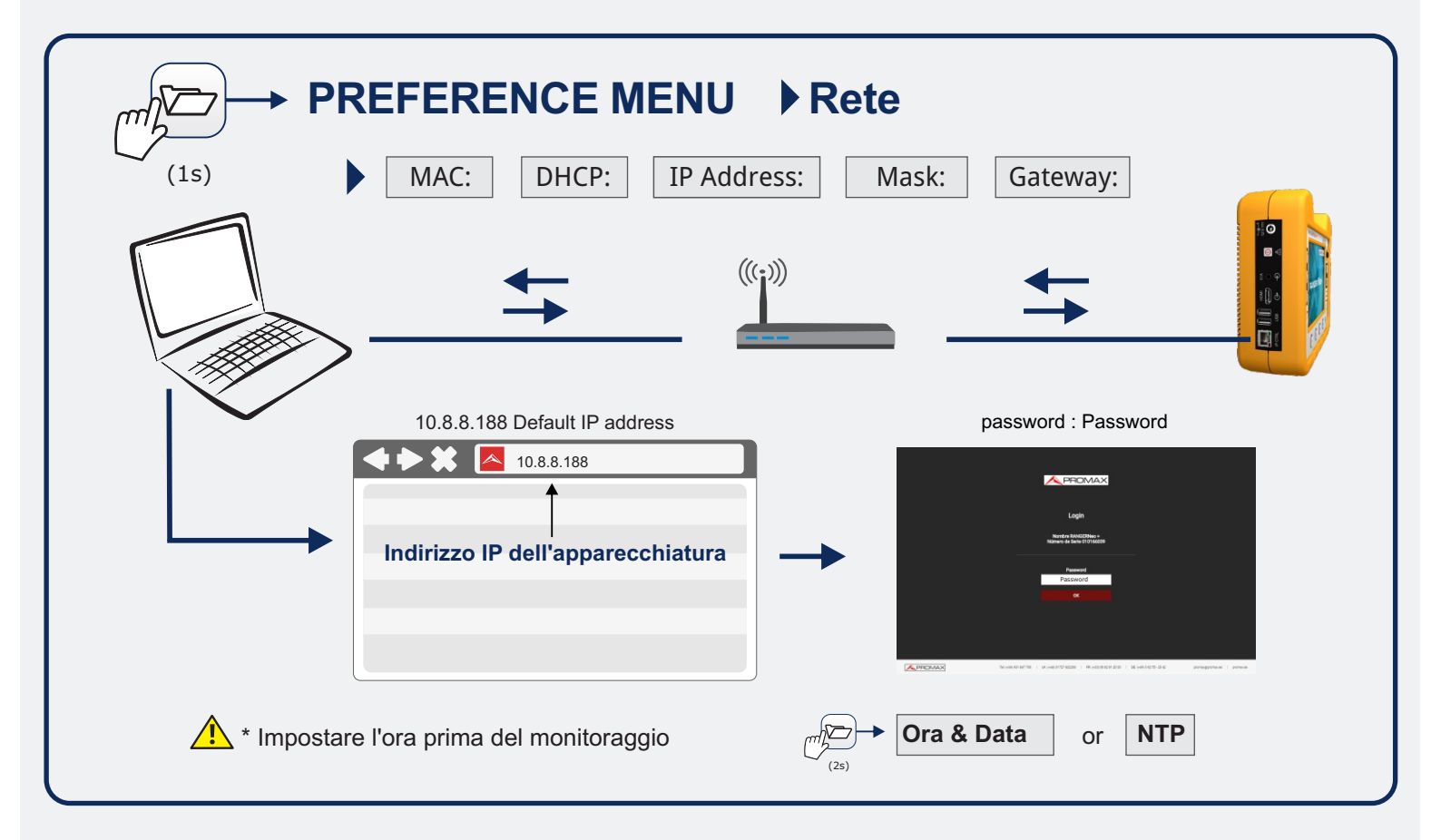

## webControl 🌐 🕨 UTENSILI

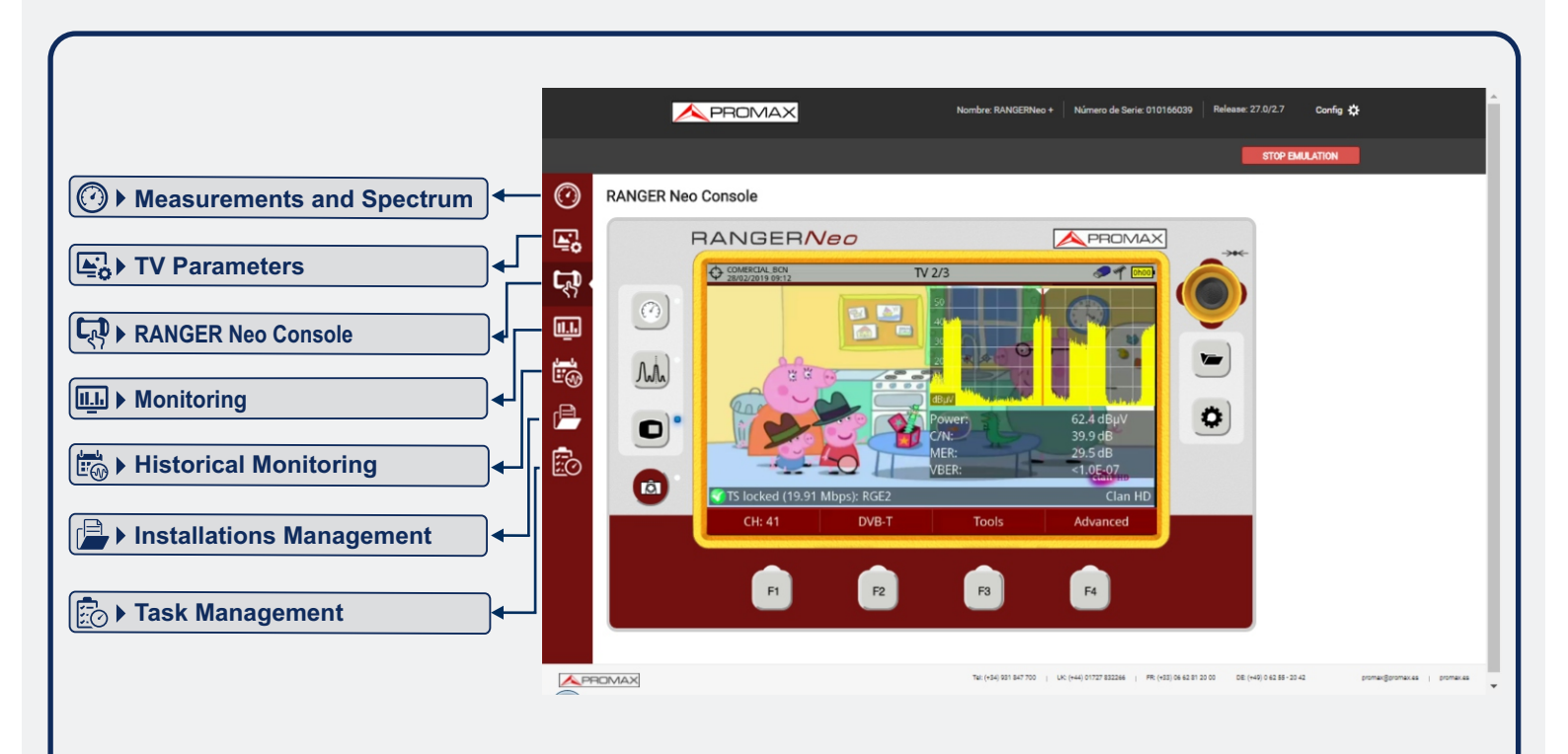

# RANGER <mark>Neo</mark> +

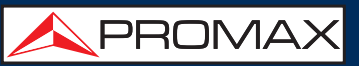

## MENU IMPOSTAZIONI

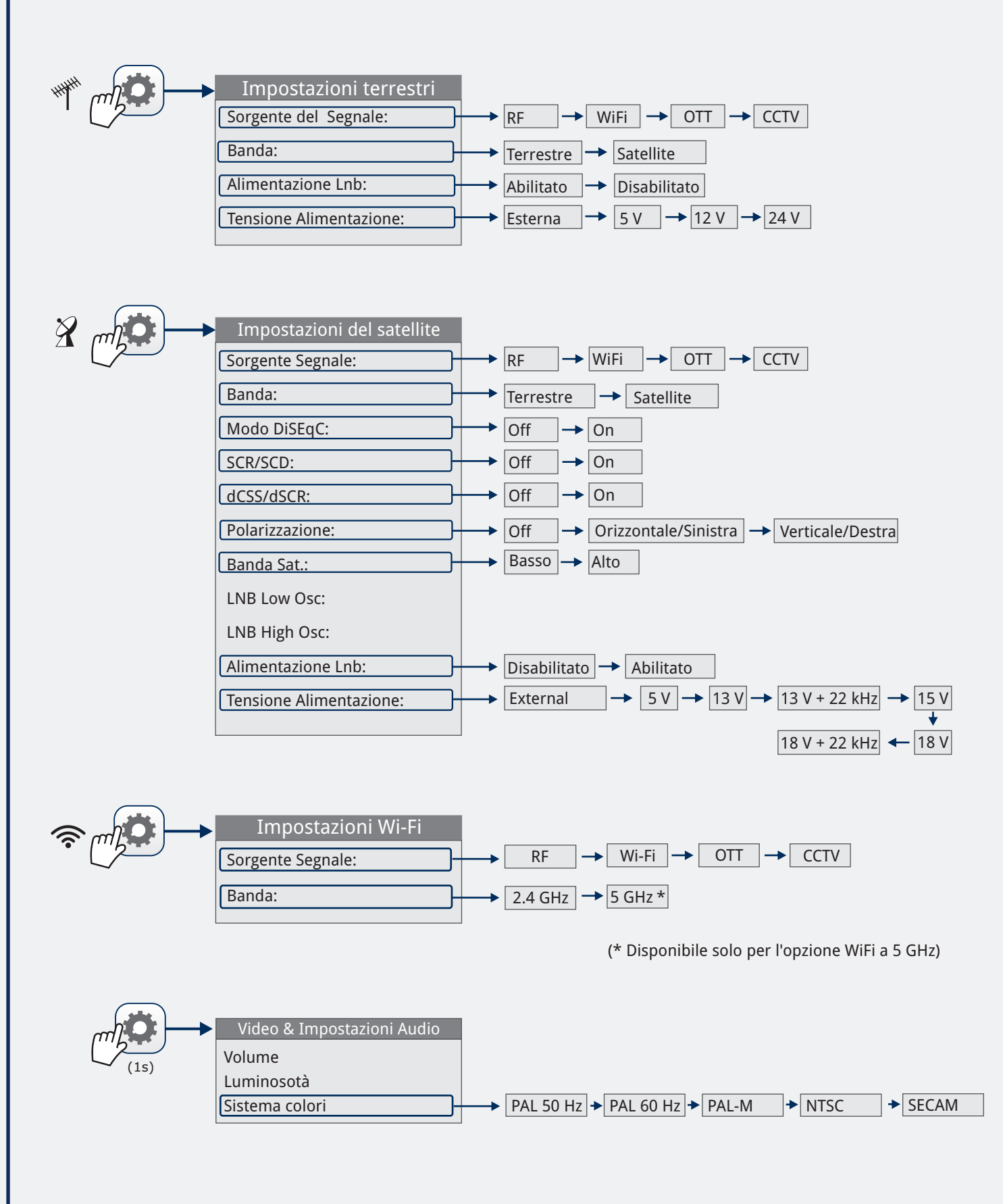

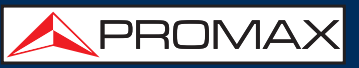

## PREFERENZE

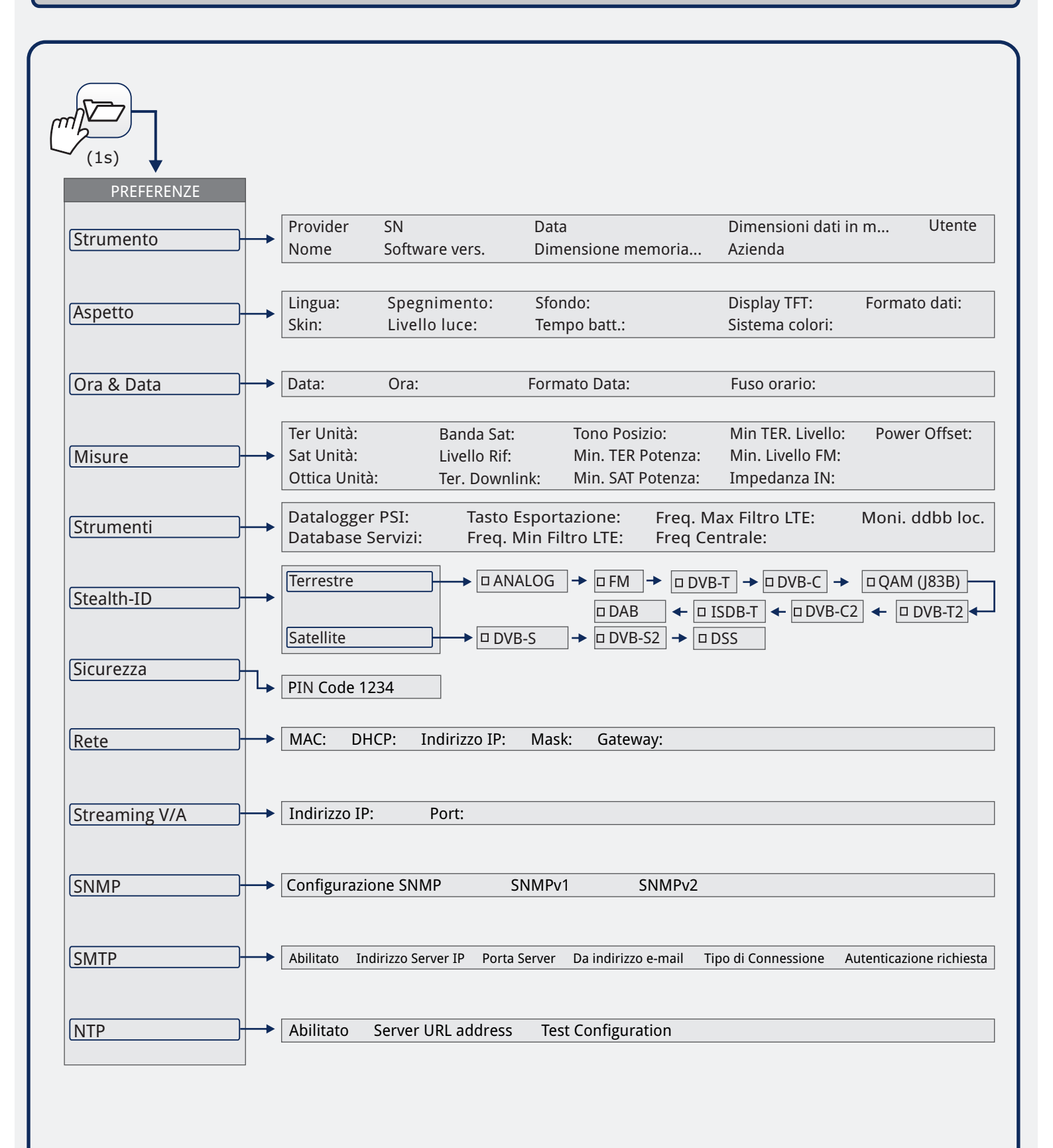

GUIDA RAPIDA D'USO

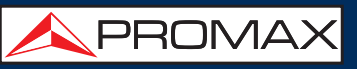

## GESTIONE INSTALLAZIONE

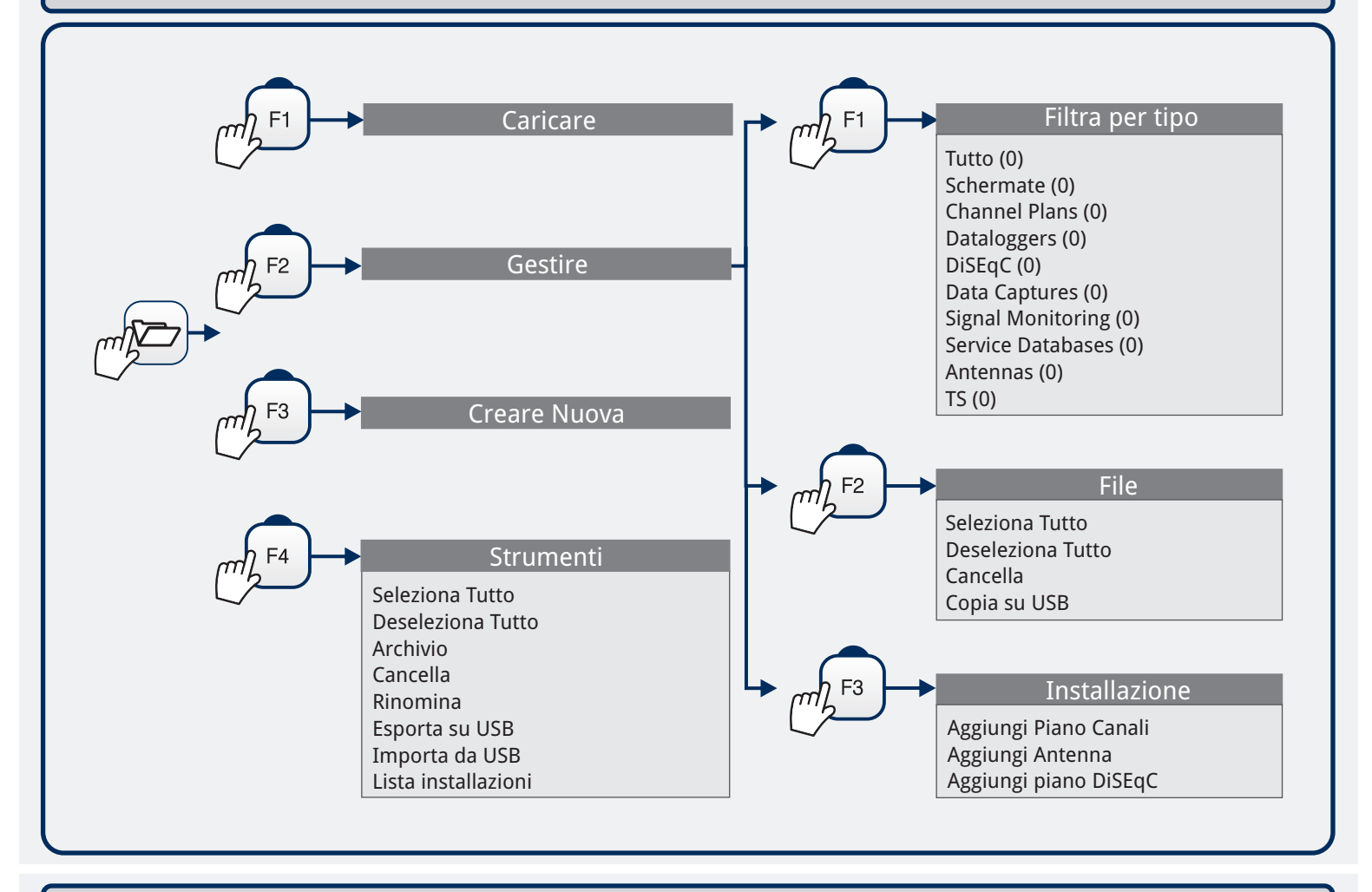

## SPORTA\* IMMAGINI / DATI / SPETTRO DI RIF.

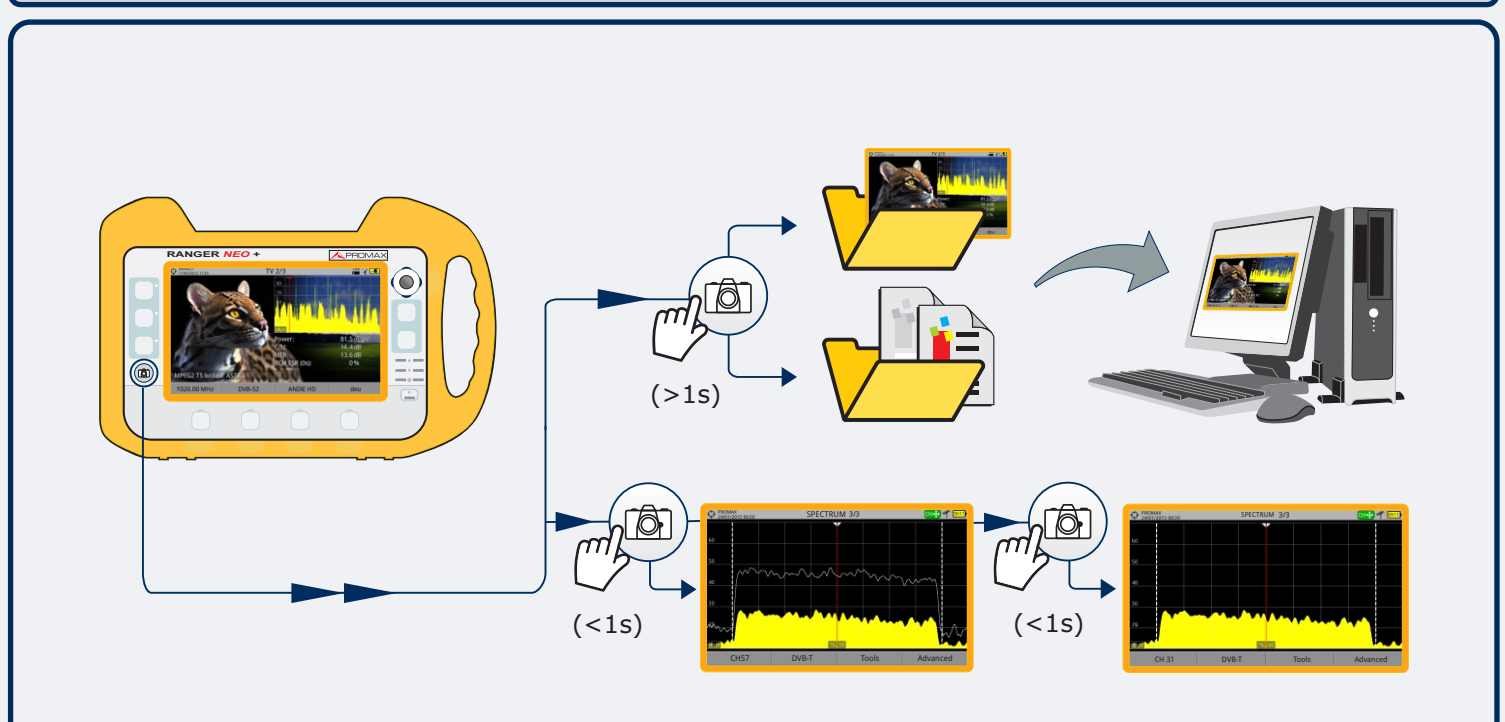

\* Impostazioni Esportazioni in menu Preferenze

GUIDA RAPIDA D'USO

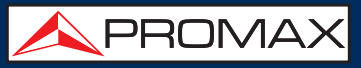

**JOYSTICK** 

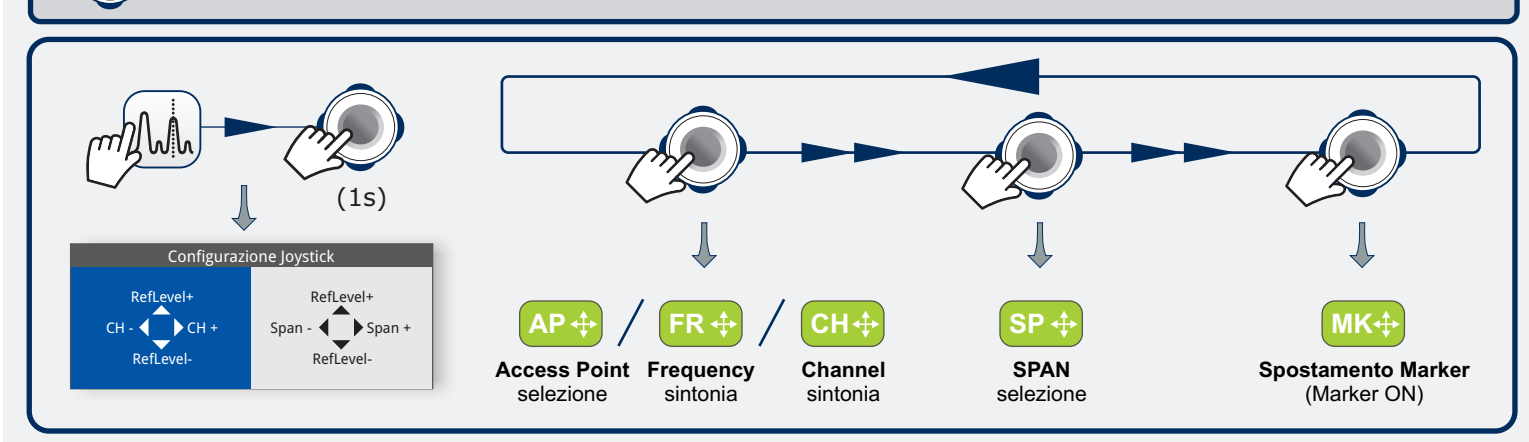

| MODIFICA PARAM                                                       | ETRI                                                    | SELEZI   |                                                     | IETRI                                                              |
|----------------------------------------------------------------------|---------------------------------------------------------|----------|-----------------------------------------------------|--------------------------------------------------------------------|
| Sintoni<br>Canale:<br>Set Canali<br>Sintonia per:<br>Center Freq: 65 | a<br>44<br>CCIR ►<br>Canale ►<br>88.00 MHz ●            | mAn = F4 | Avanzate<br>Media<br>Linee Spettro<br>Livello Tono  | 0 o<br>Linee ≑<br>Off ►                                            |
| Sintoni<br>Canale:<br>Set Canali<br>Sintonia per:<br>Center Freq: 65 | a<br>44<br>CCIR ►<br>Canale ►<br>8.00 MHz ●             |          | Avanzate<br>Media<br>Linee Spettro<br>Livello Tono  | 0 <b>o</b><br>Linee <b>≑</b><br>Off ▶                              |
| Sintoni<br>Canale:<br>Set Canali<br>Sintonia per:<br>Center Freq: 65 | a<br>44<br>CCIR ►<br>Canale ►<br>8.00 MHz ●             |          | Avanzate<br>Media<br>Linee Spettro<br>Livello Tono  | 0 <b>o</b><br>Linee <b>◆</b> Linee<br>Off ▶ Solido<br>Trans.       |
| Sintoni<br>Canale:<br>Set Canali<br>Sintonia per:<br>Center Freq: 65 | a<br>44<br>CCIR►<br>Canale►<br>8.00 MHz●                |          | Avanzate<br>Media<br>Linee Spettro<br>Livello Tono  | 0 <b>o</b><br>Linee ✦ Linee<br>Off ▶ <mark>Solido</mark><br>Trans. |
| Sintoni<br>Canale:<br>Set Canali<br>Sintonia per:<br>Center Freq: 65 | a<br>44<br>CCIR►<br>Canale►<br>8. <mark>1</mark> 0 MHz● |          | Avanzate<br>Media<br>Linee Spetttro<br>Livello Tono | 0 <b>o</b><br>Solido ≑<br>Off ▸                                    |
| Sintoni<br>Canale:<br>Set Canali<br>Sintonia per:<br>Center Freq: 65 | a<br>44<br>CCIR ►<br>Channel ►<br>8.10 MHz ●            |          |                                                     |                                                                    |

GUIDA RAPIDA D'USO

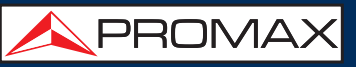

M

### DISPLAY TOUCH SCREEN

### MENU DI SELEZIONE

| • DEFAULT<br>11/06/2021 13:57 | PREFERENZE |            |             |                |          |
|-------------------------------|------------|------------|-------------|----------------|----------|
| Strumento                     | oetto      | Ora & Data | Misure      | Strumenti      |          |
| לייין                         | Englis     | h 🔻        | Sistema col | ori PAL 50 Hz  | •        |
| Skir                          | : GRAY     |            | Formato d   | lati Hexadecim | <b>•</b> |
| Spegnimento                   | : Off      | ▼          |             |                |          |
| Livello Luce: Manuale 🔻       |            |            |             |                |          |
| Sfondo: Nero 🔻                |            |            |             |                |          |
| Tempo batt.: Nascondi▼        |            |            |             |                |          |
| Display TFT: Off 🛛 🔻          |            |            |             |                |          |
|                               |            |            |             |                |          |
| Exit                          | S          | alva       |             |                |          |

| DEFAULT<br>11/06/2021 13:57           | 2021 13:57 PREFERENZE ۳۴ ۱۵۰۰                                                                                |                                                                                        |                            |               |  |
|---------------------------------------|----------------------------------------------------------------------------------------------------|----------------------------------------------------------------------------------------|----------------------------|---------------|--|
| Strumento                             | Aspetto                                                                                                    | Ora & Data                                                                             | Misure                     | Strumenti     |  |
| Spegni<br>Livell<br>S<br>Temp<br>Disp | Lingua: Endia<br>Skin: GF Ca<br>mento: O En<br>o Luce: At Es<br>o batt.: O<br>batt.: O Py<br>Slay TFT: O Sla | talà<br>ŝtina<br>utsch<br>glish<br>nçais<br>ino<br>ck<br>sk<br>Iski<br>sckuй<br>venský | Sistema colo<br>Formato da | ri: PAL 50 Hz |  |
| Exit                                  | S                                                                                                    | alva                                                                                   |                            |               |  |

#### SELEZIONE FREQUENZE

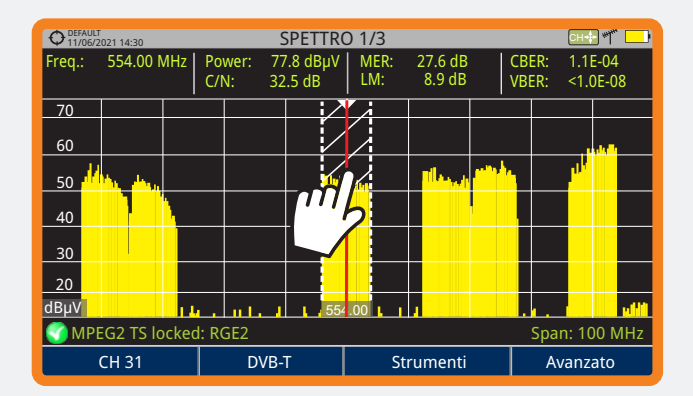

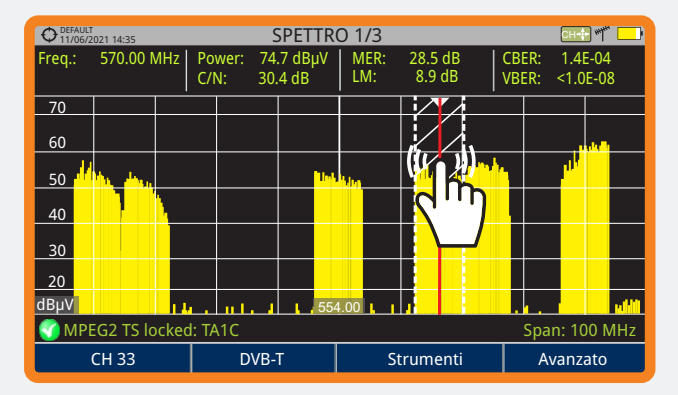

### **DIGITAZIONE TESTO CON TASTIERA VIRTUALE**

| DEFAULT SPETTRO 1/3 TO INSERIE NOME File: | Operault     SPETTRO 1/3       Inserire nome File: |
|-------------------------------------------|----------------------------------------------------|
| PR                                        | PROMAX                                             |
| @ # \$ % & ( ) - ~ ! 🖙                    | @ # \$ % & ( ) - ~ ! 🖙                             |
| QWET TYUIOP                               | QWERTYUIOP                                         |
| ASFGHJKL                                  | A'S'DFGHJKL                                        |
| Δ Z X C V B N M .                         | ΦΖΥCVBNM.                                          |
| A / a Cancella Ok Annullare               | A / a Cancella Ok Annullare                        |

GUIDA RAPIDA D'USO

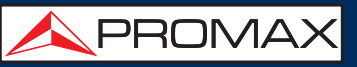

### BARRA SUPERIORE (CON TOUCH SCREEN)

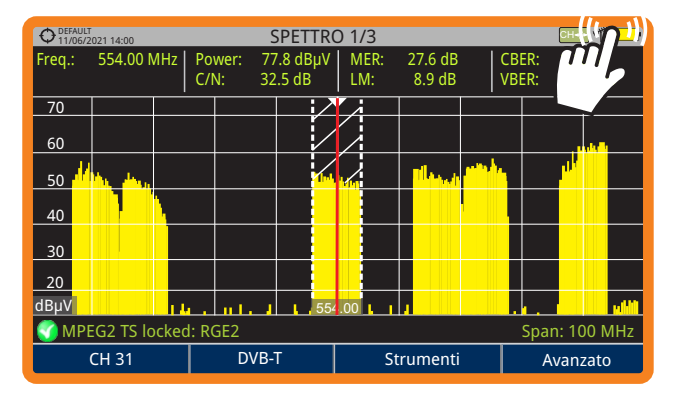

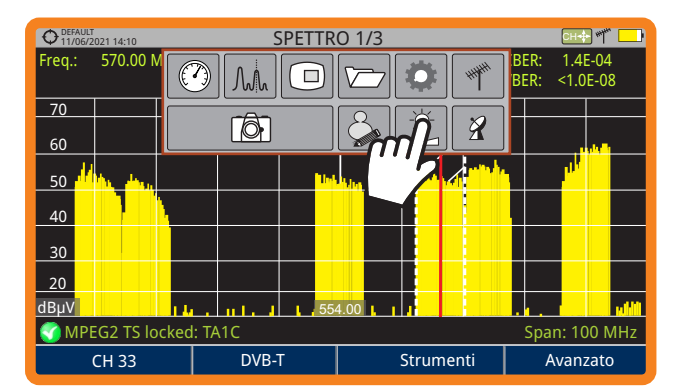

#### SIGNIFICATO DELLE ICONE NELLA BARRA SUPERIORE

Modalità Misure

٨.٨.

Modalità Analizzatore di Spetttro

Ö Impostazioni

199

8

Impostazioni Video & Audio

Cattura Schermate

 $\square$ 

Banda Terrestre

Banda Satellite

Preferenze

1ô7

Modalità visualizzazione TV

Gestione Installazioni

### SCHERMATE NELLE MODALITA'

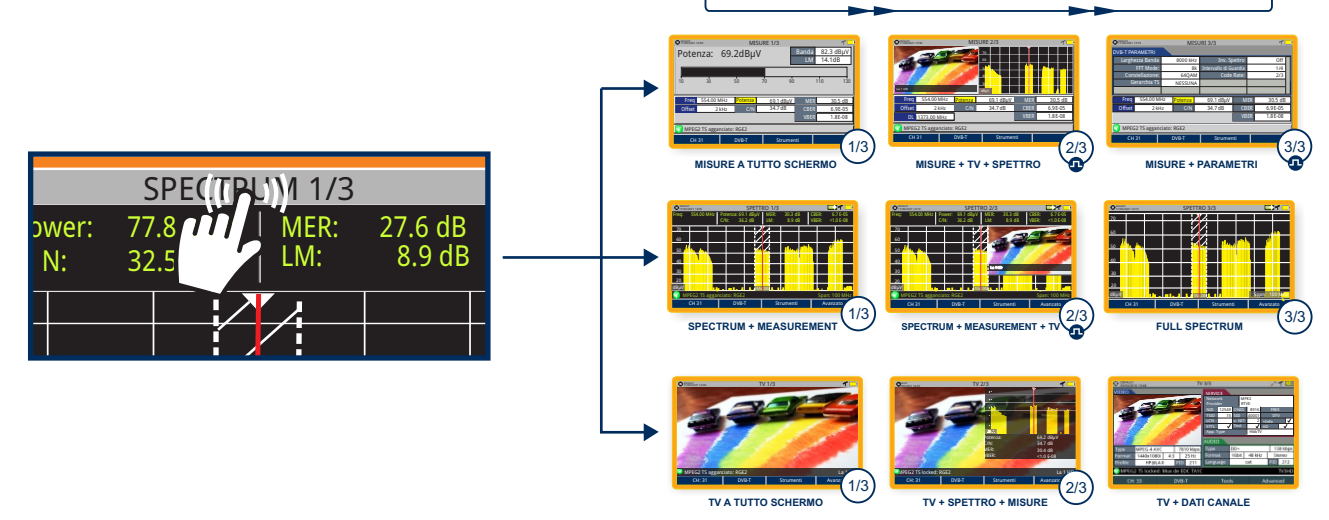

#### GESTIONE INSTALLAZIONI

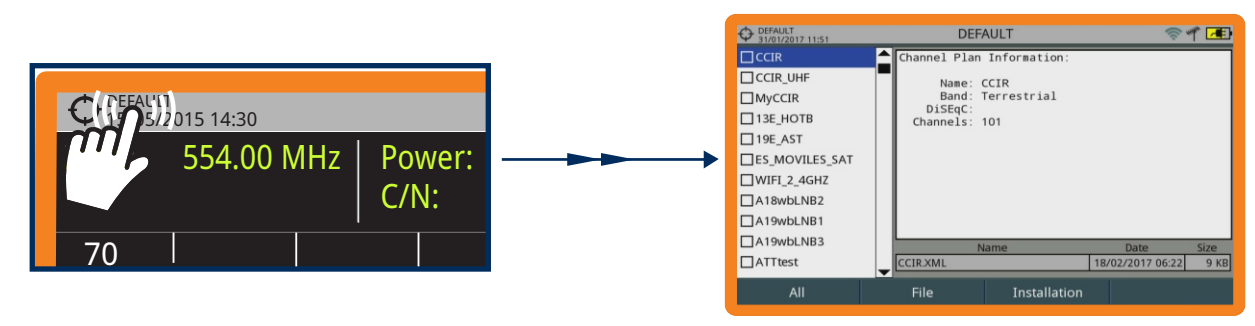

GUIDA RAPIDA D'USO

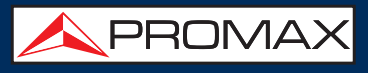

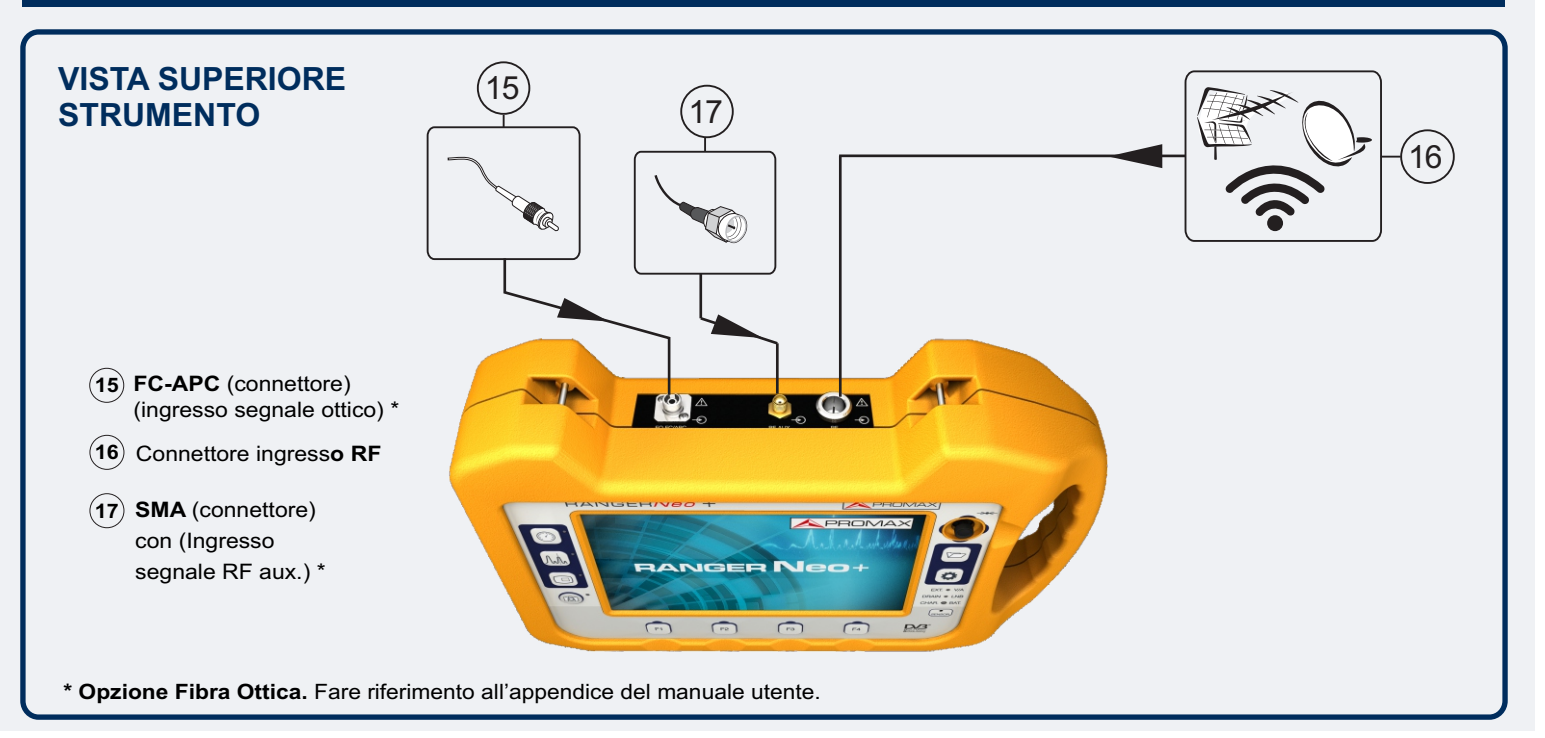

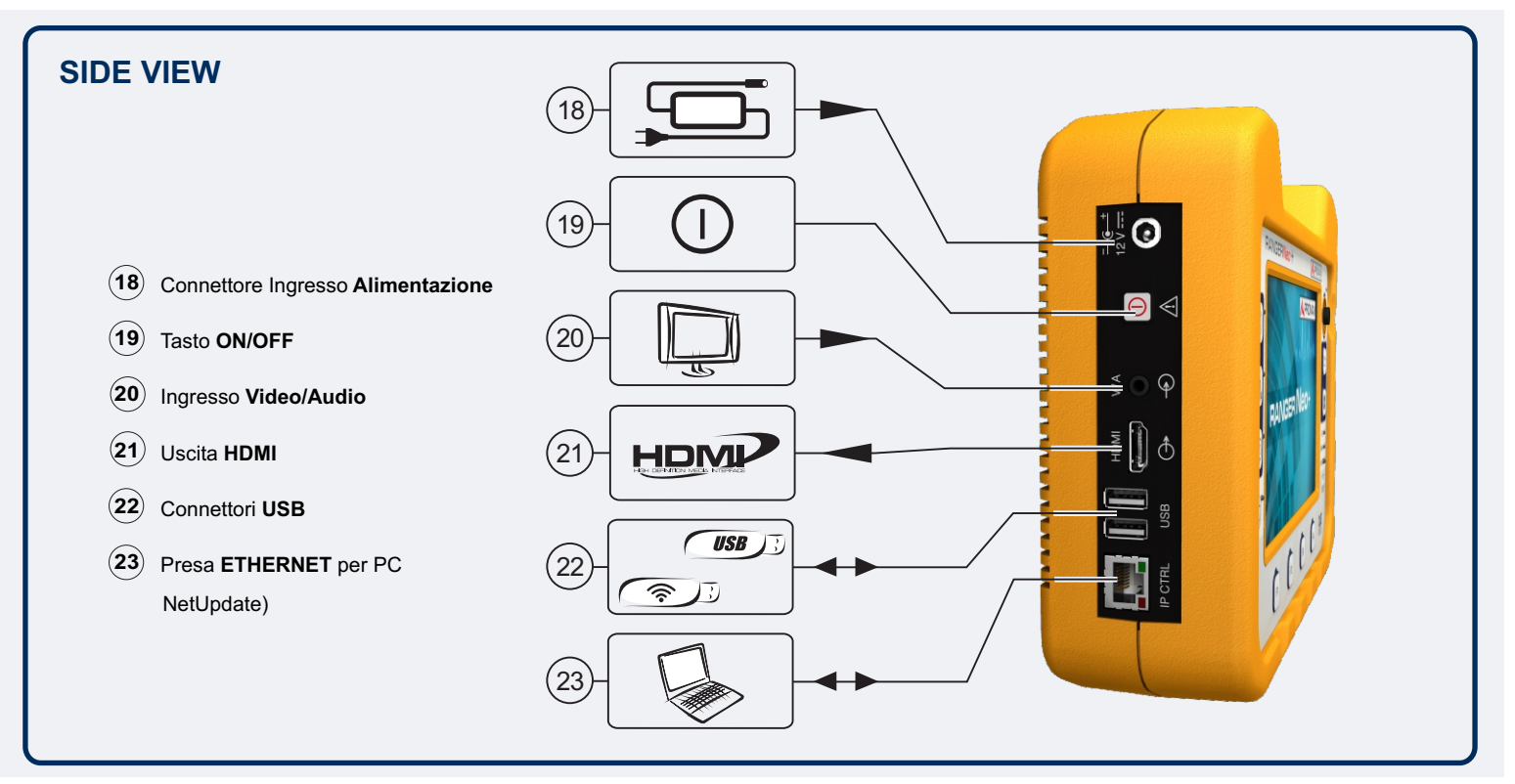

#### RESET

Se lo strumento si spegne o il firmware si blocca, premere il tasto ON/OFF per 10 secondi. Se invece lo strumento si blocca e non risponde più ai comandi,premere il tasto F4 per 6 secondi per effettuare un reset dell'apparecchio. (consultare il manuale completo per maggiori info).

v29.8

# RANGER Neo +

**MAURIGA** 

Richiedi il manuale completo indicando MODELLO e MATRICOLA del tuo RANGER: auriga@auriga.it

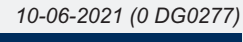

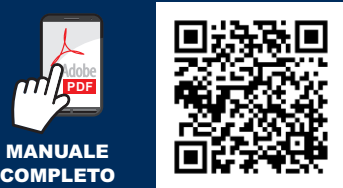